## **HOW TO SEARCH**

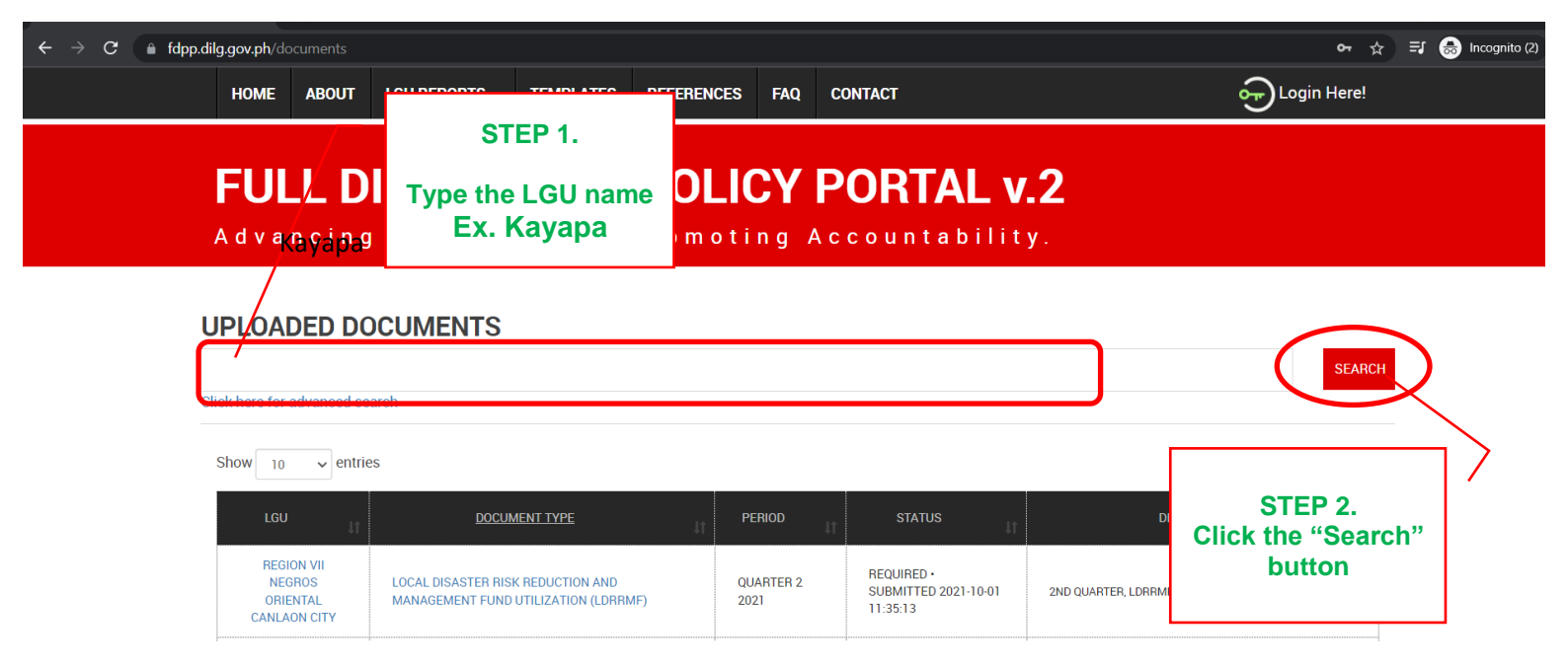

HOME ABOUT LGU

LGU REPORTS - TEMPLATES R

REFERENCES FAQ CONTACT

Cogin Here!

## **FULL DISCLOSURE POLICY PORTAL v.2**

Advancing Transparency. Promoting Accountability.

| UPLO<br>kayapa<br>Click here f          | This<br>pos<br>repo              | s shows the recently<br>ted Annual or Quarterly<br>ort.                    |                   |                         | SEARCH                                                                                                   |
|-----------------------------------------|----------------------------------|----------------------------------------------------------------------------|-------------------|-------------------------|----------------------------------------------------------------------------------------------------|
| Show                                    | 10 🖌                             | entries                                                                    |                   |                         |                                                                                                    |
| LGU                                     | JT.                              | DOCUMENT TYPE                                                              | PERIOD            | STATUS                  | DESCRIPTION                                                                                              |
| REG<br>NL<br>VIZ<br>KA                  | BION II<br>JEVA<br>ICAYA<br>YAPA | BID RESULTS ON CIVIL WORKS, GOODS AND SERVICES,<br>AND CONSULTING SERVICES | QUARTER 2<br>2021 | REQUIRED •<br>SUBMITTED | Posted on following areas: 1. FDP Board @ Municipal Hall 2.<br>Market Place 3. Pampang Barangay Hall     |
| REG<br>NL<br>VIZ<br>KA                  | BION II<br>JEVA<br>ICAYA<br>YAPA | QUARTERLY STATEMENT OF CASH FLOW                                           | QUARTER 2<br>2021 | REQUIRED •<br>SUBMITTED | Posted on following areas: 1. FDP Board @ Municipal Hall 2.<br>Market Place 3. Pampang Barangay Hall     |
| REG<br>NL<br>VIZ<br>KA                  | BION II<br>JEVA<br>ICAYA<br>YAPA | 20 PERCENT COMPONENT OF THE INTERNAL<br>REVENUE ALLOTMENT UTILIZATION      | QUARTER 2<br>2021 | REQUIRED •<br>SUBMITTED | Posted on following areas: 1. FDP Board @ Municipal Hall 2.<br>Market Place 3. Pampang Barangay Hall     |
| REG<br>NL<br>VIZ<br>KA                  | BION II<br>JEVA<br>ICAYA<br>YAPA | UNLIQUIDATED CASH ADVANCES                                                 | QUARTER 2<br>2021 | REQUIRED •<br>SUBMITTED | Posted on following areas: 1. FDP Board @ Municipal Hall 2.<br>Market Place 3. Pampang Barangay Hall     |
| REG<br>NL<br>VIZ<br>KA                  | BION II<br>JEVA<br>ICAYA<br>YAPA | REPORT OF SPECIAL EDUCATION FUND UTILIZATION                               | QUARTER 2<br>2021 | REQUIRED •<br>SUBMITTED | Posted on following areas: 1. FDP Board @ Municipal Hall 2.<br>Market Place 3. Pampang Barangay Hall     |
| REGION II<br>NUEVA<br>VIZCAYA<br>KAYAPA |                                  | TRUST FUND UTILIZATION                                                     | QUARTER 2<br>2021 | REQUIRED •<br>SUBMITTED | Posted on following areas: 1. FDP Board @ Municipal Hall 2.<br>Market Piace 3. Pampang Barangay Hall     |
| REGION II<br>NUEVA<br>VIZCAYA<br>KAYAPA |                                  | LOCAL DISASTER RISK REDUCTION AND<br>MANAGEMENT FUND UTILIZATION (LDRRMF)  | QUARTER 2<br>2021 | REQUIRED •<br>SUBMITTED | Posted at the following areas: 1. FDP Board @ Municipal Hall 2.<br>Market Place 3. Pampang Barangay Hall |

| REGION II<br>NUEVA<br>VIZCAYA<br>KAYAPA | HUMAN RESOURCE COMPLEMENT                                                  | QUARTER 2<br>2021 | REQUIRED •<br>SUBMITTED | Posted at the following areas: 1. FDP Board @ Municipal Hall 2.<br>Market Place 3. Pampang Barangay Hall |
|-----------------------------------------|----------------------------------------------------------------------------|-------------------|-------------------------|----------------------------------------------------------------------------------------------------|
| REGION II<br>NUEVA<br>VIZCAYA<br>KAYAPA | BID RESULTS ON CIVIL WORKS, GOODS AND SERVICES,<br>AND CONSULTING SERVICES | QUARTER 1<br>2021 | REQUIRED •<br>SUBMITTED | Posted at a. Municipal hall b. Market Place c. Pampang<br>Barangay Hall                                  |
| REGION II<br>NUEVA<br>VIZCAYA<br>KAYAPA | 20 PERCENT COMPONENT OF THE INTERNAL REVENUE<br>ALLOTMENT UTILIZATION      | QUARTER 1<br>2021 | REQUIRED •<br>SUBMITTED | Posted on FDP Board at a. Municipal Hsll b. Market Place c.<br>Pampang <u>Barangay Hatr</u>              |
| Showing 1 to 10 of                      | 90 entries (filtered from 150,590 total entries)                           |                   | (                       | Previous 1 2 3 4 5 9 Next                                                                                |

Click the numbers to show the reports posted on previous years.

fdpp.dilc

| h/documents                                |                                                      |                                                 |                     |                   |                                                                                                    | <u>େ</u>                                                                                             |
|--------------------------------------------|------------------------------------------------------|-------------------------------------------------|---------------------|-------------------|----------------------------------------------------------------------------------------------------|----------------------------------------------------------------------------------------------------|
| HOME ABOU                                  | JT LGU REPORTS -                                     | TEMPLATES R                                     | EFERENCES           | FAQ CONT          | ACT                                                                                                  | Cogin Here!                                                                                          |
| <b>FULL</b>                                |                                                      | SURE F                                          | POLIC               |                   | RTAL                                                                                                 | <b>v.2</b>                                                                                           |
| JPLOADED<br>kayapa<br>ick here for advance | Unde<br>chos                                         | Under 'Document Type', click on<br>chosen file. |                     |                   | SEARCH                                                                                               |                                                                                                    |
| Show 10 v e                                | entries<br>DOCUMENT                                  | SERVIC                                          | ES, AND CON         | SULTING SEF       | IVICES                                                                                               | DESCRIPTION                                                                                          |
| REGION II<br>NUEVA<br>VIZCAYA<br>KAYAPA    | BID RESULTS ON CIVIL WORI<br>AND CONSULTING SERVICES | KS, GOODS AND SERVICE                           | ES, QUARTEF<br>2021 | R 2 REC<br>SUE    | UIRED •<br>MITTED                                                                                    | Posted on following areas: 1. FDP Board @ Municipal Hall 2.<br>Market Place 3. Pampang Barangay Hall |
| REGION II<br>NUEVA<br>VIZCAYA<br>KAYAPA    | QUARTERLY STATE LENT OF                              | QUARTEF<br>2021                                 | R 2 REC<br>SUE      | UIRED •<br>MITTED | Posted on following areas: 1. FDP Board @ Municipal Hall 2.<br>Market Place 3. Pampang Barangay Hall |                                                                                                    |
| REGION II<br>NUEVA<br>VIZCAYA<br>KAYAPA    | 20 PERCENT COMPONENT O<br>ALLOTMENT UTILIZATION      | UE QUARTEF<br>2021                              | R 2 REC<br>SUE      | UIRED •<br>MITTED | Posted on following areas: 1. FDP Board @ Municipal Hall 2.<br>Market Place 3. Pampang Barangay Hall |                                                                                                    |
| REGION II<br>NUEVA<br>VIZCAYA<br>KAYAPA    | N II<br>/A<br>YA<br>DNLIQUIDATED CASH ADVANCES<br>PA |                                                 |                     | R 2 REC<br>SUE    | UIRED •<br>MITTED                                                                                    | Posted on following areas: 1. FDP Board @ Municipal Hall 2.<br>Market Place 3. Pampang Barangay Hall |

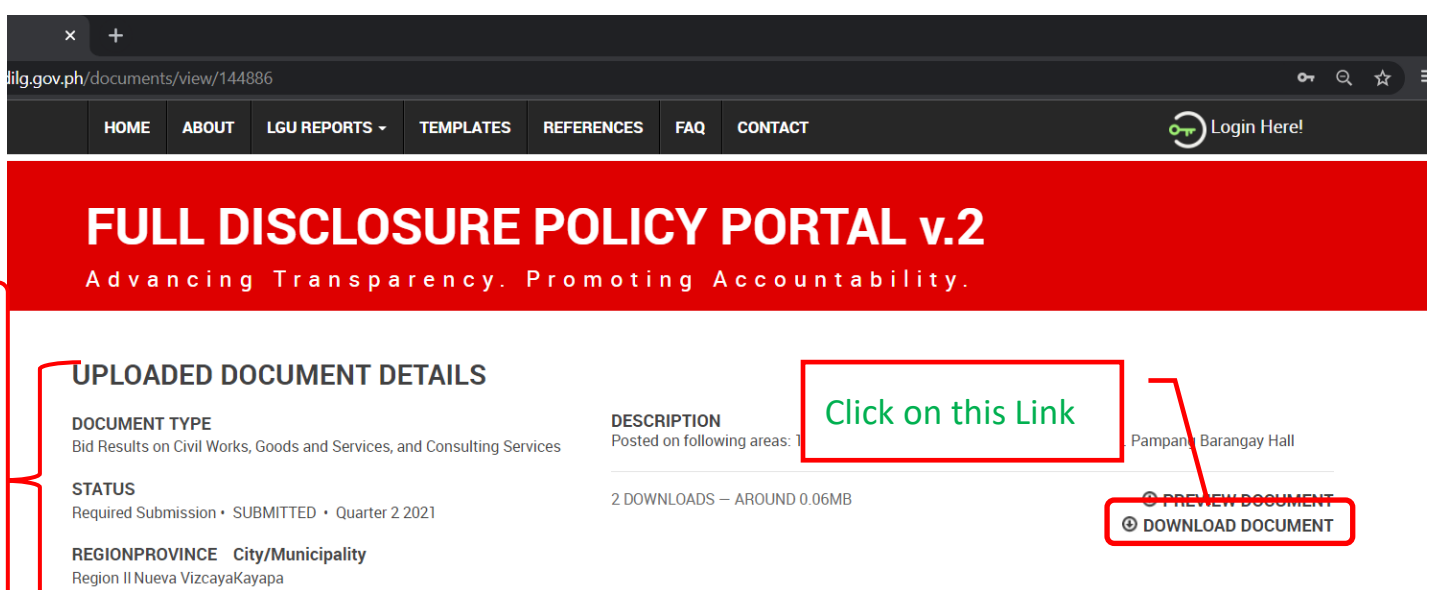

COMMENT

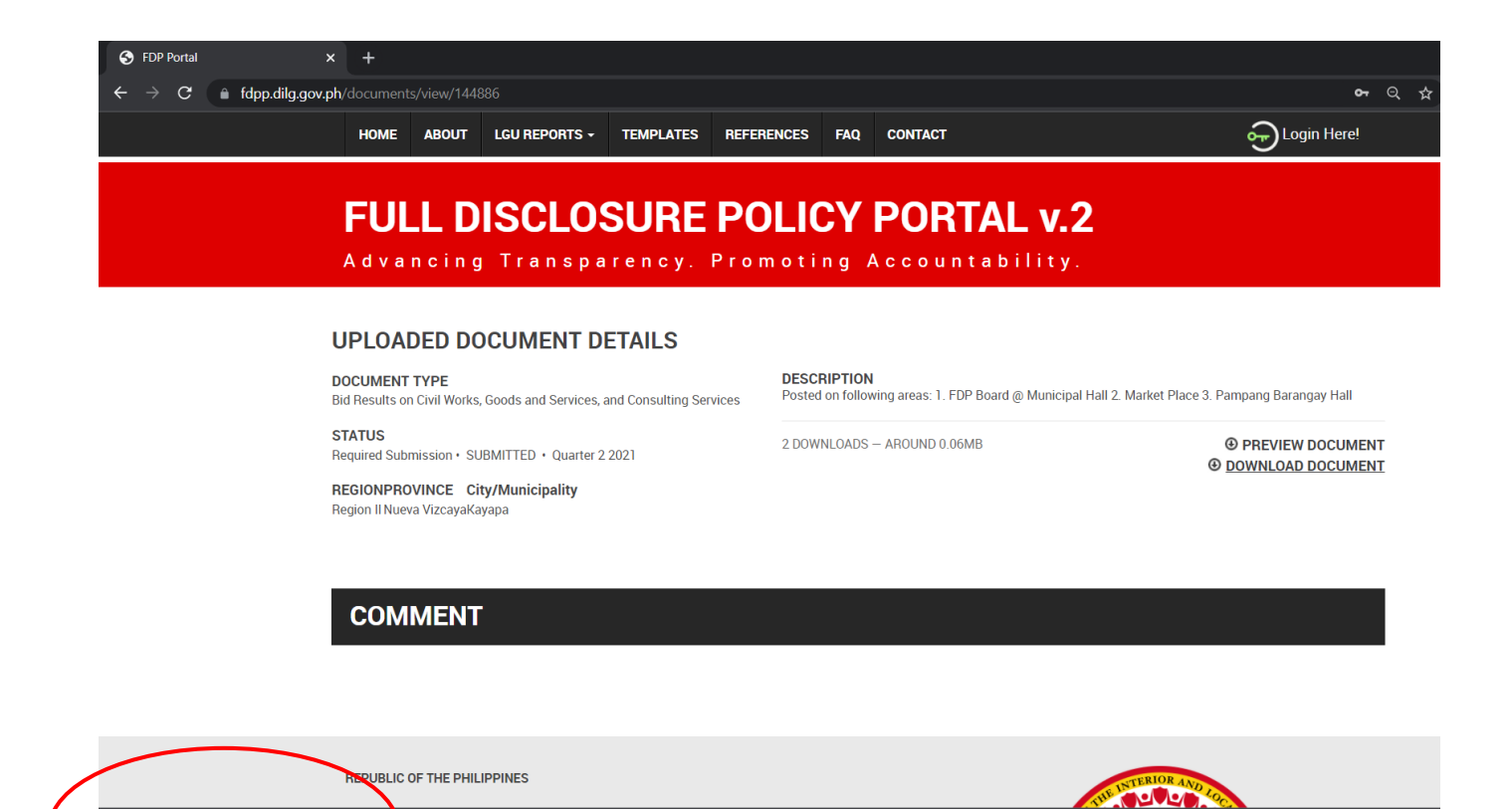

Your Downloaded file will

Click on the file to print or

appear here.

view.

466-BRCWGS-000....xlsx ^